Mac版 (macOS Ventura (13.2)で作成しています) Trend Micro Apex Oneセキュリティエージェントの削除(1/4)

1. 削除の前にTrend Micro Apex Oneがインストールされているかを確認します。

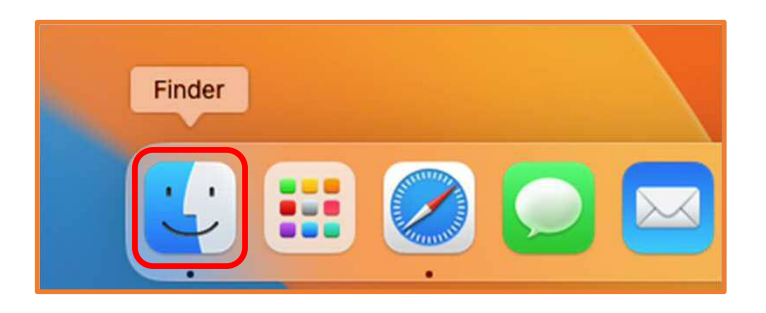

①Dock左端の「Finder」をクリック

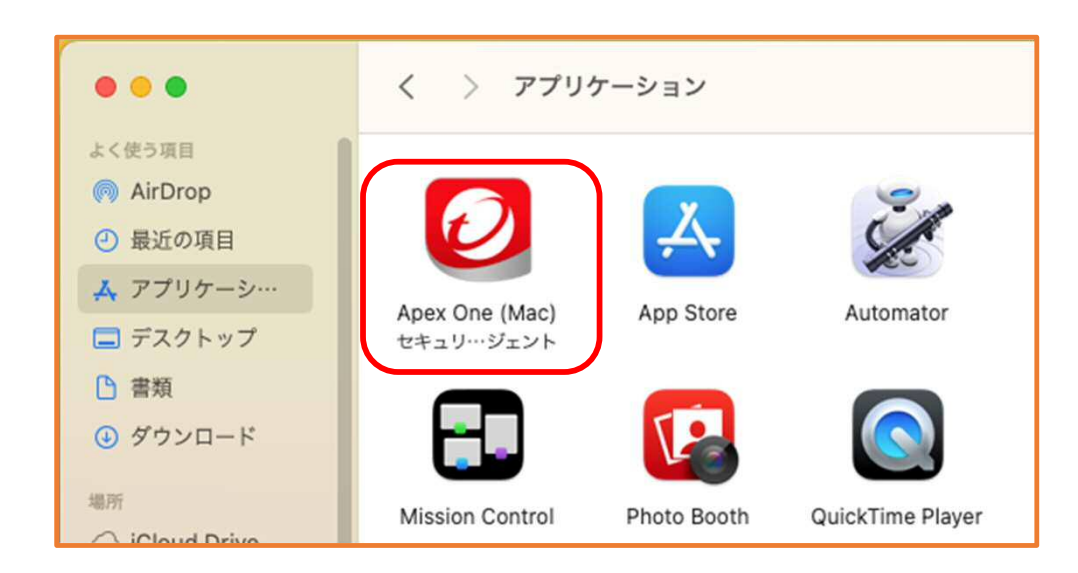

 ②-1「Apex One(Mac)セキュリティエージェント」の名前があれば、削除作業 を行ってください。
次ページで進んでください。

②-2「Apex One(Mac)セキュリティエージェント」の名前がなければ、終了です。

Mac版 (macOS Ventura (13.2)で作成しています) Trend Micro Apex Oneセキュリティエージェントの削除 (2/4)

2. 次にTrend Micro Apex Oneを削除します。

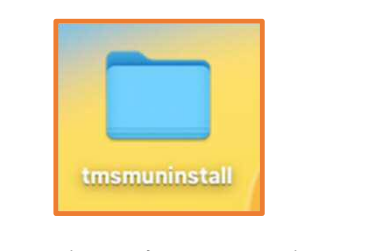

 アンインストーラファイル をデスクトップに配置し、ダ ブルクリック

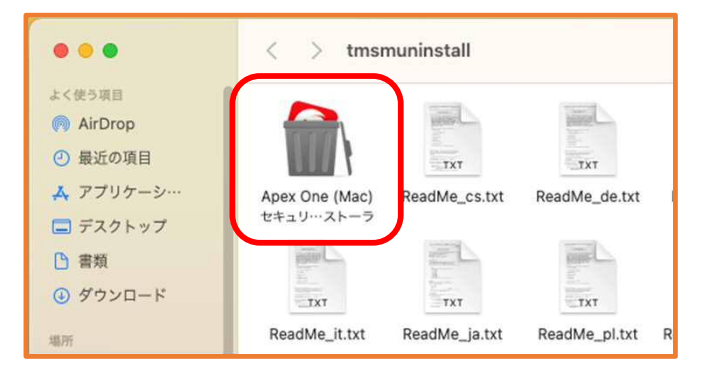

②アンインストーラをダブルクリック

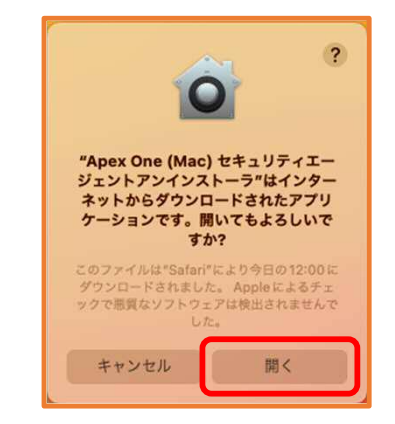

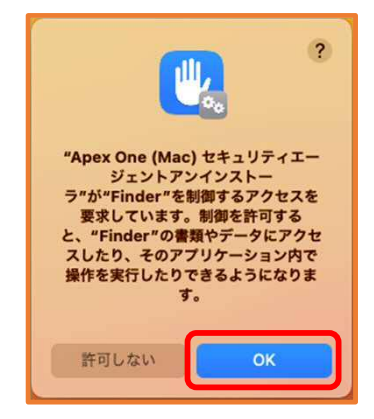

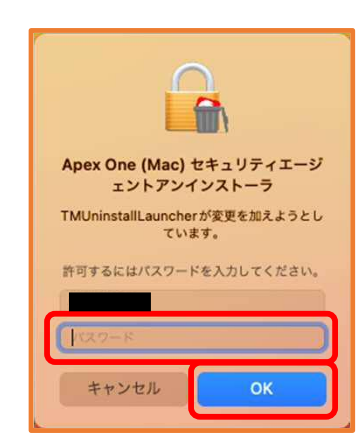

③「開く」をクリック

④「OK」をクリック

⑤管理者のパスワードを入力し、「OK」をクリック

## Mac版 (macOS Ventura (13.2)で作成しています) Trend Micro Apex Oneセキュリティエージェントの削除 (3/4)

2. Trend Micro Apex Oneを削除します。

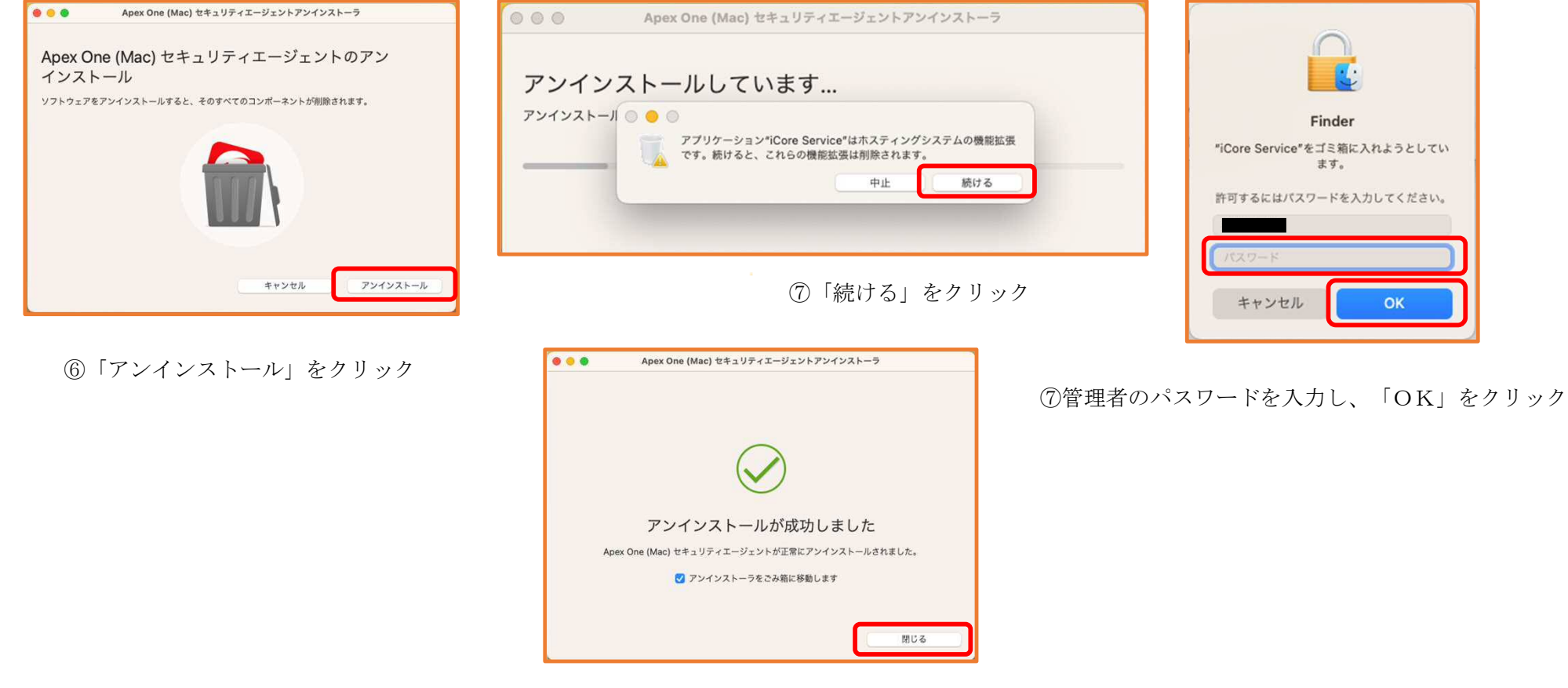

⑧「閉じる」をクリック

Mac版 (macOS Ventura (13.2)で作成しています) Trend Micro Apex Oneセキュリティエージェントの削除(4/4)

3. 最後にTrend Micro Apex Oneが削除されているかを確認します。

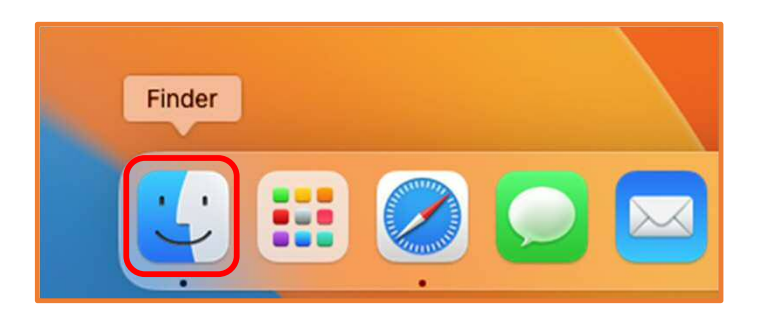

①Dock左端の「Finder」をクリック

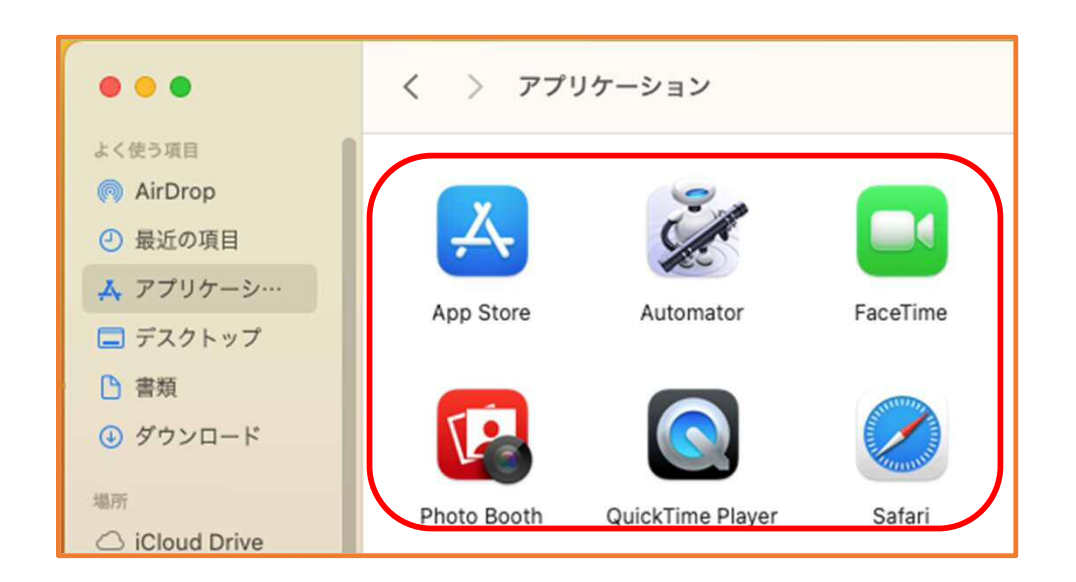

②「Apex One (Mac) セキュリティエージェント」の名前がなければ、作業は完了です。